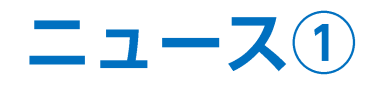

【ニュースー覧】画面では、為替に関するニュースがリアルタイムで配信されます。

◆配信元:ダウ・ジョーンズ・fxwave・Klug・ロイター
 ◆配信本数:1日600-700本

■ニュースの確認方法①

|                                                                                                    |                                                                                                    |                                                                                                    | 拡大                                                                  |                                                               |
|----------------------------------------------------------------------------------------------------|----------------------------------------------------------------------------------------------------|----------------------------------------------------------------------------------------------------|---------------------------------------------------------------------|---------------------------------------------------------------|
|                                                                                                    | サポートソサービス演奏                                                                                                    | N MM172274 Q6A 392 6306t D9791                                                                                                    | <b>CLION CFD</b>                                                    |                                                               |
| 新聞記録金 再加圧発金 の毎日  9,999,923  10,000,392  61,1  17.34 D)-東京時々だ。21年3月期は豊年総合 4~6月2は閉想時  17.33 (毎年15月  注文 シート シ チャート ン 取引信頼 ン 損益場響 > 2の他的  ホレー格。金4件  秋雨里菜の色的                                                                                                    | 82<br>日本<br>17:33 日<br>17:33 日<br>17:35 日<br>17:35 日<br>1<br>:<br>1<br>:<br>1<br>:<br>1<br>:<br>1<br>:<br>1<br>:<br>1<br>:<br>1<br>:<br>1<br>:<br>1                                                                                                    | F日通知重                                                                                                    | 預託証拠金<br>9,999,923                                                  | 有効証拠金 必3<br>10,000,385 61                                     |
|                                                                                                    | E Imm ##ENQ100 ∨ 4.0<br>ASK<br>14901.4 14905.4<br>Lotit 1Lot D Lotin 1<br>ASK<br>15355.0 15360.0<br>Lotit 1Lot D Lotin 1<br>Filmen                                                                                                    | EXTR225 60H2 76/6647) 711 € 2<br>EXERCIS 60H2 76/6647) 2110 € 2<br>EXERCIS 60H2 76-V2 80D ° € 2<br>C 2<br>C 2 | 注文 × レート × チャート ×<br>◆ レート他、全4件<br>レート                              | 取引情報 > 損益履歴 > その<br>新規画面の追加<br>注文一覧 ポジション一覧                   |
| #0/sb>  #2 単形に首 第17条形に首 ② 注文-形<br>#用 たて<br>ま用 たて<br>ま用 たて<br>ま用 たて<br>はない 市 たいま れいま たいま 日本<br>マール<br>マール<br>ま用 たて<br>はた 日本<br>えて22000000000003 日 1した 1した 29541.5 29659.1<br>えは2720000000000003 日 1した 1した 29541.5 29659.1<br>えは272000000000000000000 日 1した 1した 29531.5 29659.3<br>はた 1した 1した 29531.5 29659.3 | PPU時当 ポシシン:米田 不再時間望感 計画<br>・ 2020<br>・ 2020<br>・ 2020<br>・ 2020<br>・ 2020<br>・ 2020<br>・ 2020<br>・ 2020<br>・ 2020<br>・ 2020<br>・ 2020<br>・ 2020<br>・ 2020<br>・ 2020<br>・ 2020<br>・ 100<br>・ 100<br>・ | 0.03 10.00 00.00 00.00                                                                                                    | ■ N25日本N225 Y 7.0<br>BID ASK<br>29662.0 29669.0<br>Lot数 1Lot ♀ 1Lot | 注文履歴  約定履歴  入出金    当日約定履歴  経済指標    調整額  取引条件  ニュース    開いている画面 |
|                                                                                                    | x 1,305 130 0 + :2021<br>                                                                                                    | 1999/99 12:00:00 授達 149559 載量:49925 6 授重 14938 1 税 (14950)<br>121/09/29 17:00:00 授重 149254 義優:149358 安重 14908 4 総重 14901.                                                                                                    | ①【取引情報】→【二:                                                         | ュース】をクリックします。                                                 |

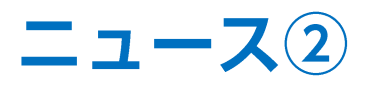

## ■ニュースの確認方法②

| ニュース一覧              |          | 4                                      |               |
|---------------------|----------|----------------------------------------|---------------|
| 最新100件(自動更新), 全     | 配信元      | ~                                      | 最終更新:17:38:41 |
| 时                   | 配信元      | 伴名                                     |               |
| 2021/09/29 17:36:00 | fxwave   | 日銀、ETFを701億円買い入れ 企業支援のためのETFとJ-REITはなし |               |
| 2021/09/29 17:35:00 | Klug     | 日銀 ETFを701億円購入 6月21日以来                 |               |
| 2021/09/29 17:34:00 | ダウ・ジョーンズ | DJ-英衣料クイズ、21年3月期は黒字転換 4~8月は販売回復        |               |
| 2021/09/29 17:33:00 | fxwave   | 【指標】8月英消費者信用残高 +4億ポンド、予想 +3億ポンドまか      |               |
| 2021/09/29 17:31:00 | Klug     | 英国経済指標【マネーサプライM4】                      |               |
| 2021/09/29 17:30:16 | ロイター     | (海外規制フラッシュ)英FCA、疑似LIBORの公表計画 一部ポンド・円建て | [取引           |
| × ×                 |          |                                        |               |

| the second state and second second second |                           |                                                                            |                      |
|-------------------------------------------|---------------------------|----------------------------------------------------------------------------|----------------------|
| 新100仟(目動更新),全                             | 配信元                       | ×                                                                          | 最終更新:17:38:(         |
| J                                         | 配信元                       | 件名                                                                         |                      |
| 021/09/29 17:30:00                        | Klug                      | 央国経済指標(消費者信用残局)                                                            |                      |
| 021/09/29 17:29:00                        | ダウ・ジョーンズ                  | DJ-【市場の声】家住宅価格の高騰、22年総選挙の主要争点に                                             |                      |
| 021/09/29 17:27:00                        | fxwave                    | ドル円 111.21円まで弱含む、調整の売りが継続                                                  |                      |
|                                           | 121                       | ᆘᆘᄪᅖᆂᆂᆂᆂᆿᆂᆋᆘᅇᆘᆘᆂᅕᄶᄺᆍᆂᆘᆖᆘᆂᆂᆮᅐᇱᄮ                                             | CHART ON LON         |
| 時間外の米長期金利の値<br>円、ポンド円は150.29円、            | &下も手がかりに、ド<br>NZドル円は77.27 | ル円は調整が売りが優勢で111.21円まで弱含んだ。ドル円の下げにつら<br>円、加ドル円は87.64円まで安値を更新するなど、クロス円も上値の重い | れ、ユーロ円は129.75<br>動き。 |

【ニュースー覧】画面が表示されました。
 詳細を確認したいニュースの行をクリックします。

③ 【ニュース一覧】画面下部に選択したニュースの詳細が 表示されました。

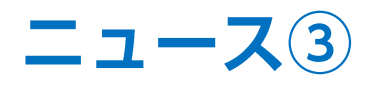

## ■ニュースー覧画面の概要

表示するニュースの絞り込みができます。 ※絞り込み方法は次ページをご参照ください。

## ー覧のフォントサイズを小・中・大から 選択して変更することができます。

| 最新100件(自動更新), 全     | 配信元      | <b>二</b> 約五年 17.1                        | 2014 |
|---------------------|----------|------------------------------------------|------|
| 时                   | 配信元      | 供名                                       | 20.4 |
| 2021/09/29 17:36:00 | fxwave   | 日銀、ETFを701億円買い入れ 企業支援のためのETFとJ-REITはなし   | 15   |
| 2021/09/29 17:35:00 | Klug     | 日銀 ETFを701億円購入 6月21日以来                   |      |
| 2021/09/29 17:34:00 | ダウ・ジョーンズ | DJ-英衣料ケイズ、21年3月期は黒字転換 4~8月は販売回復          |      |
| 2021/09/29 17:33:00 | fxwave   | 【指標】8月英消費者信用残高 +4億ポンド、予想 +3億ポンドほか        |      |
| 2021/09/29 17:31:00 | Klug     | 英国経済指標【マネーサプライM4】                        |      |
| 2021/09/29 17:30:16 | ロイター     | (海外規制フラッシュ)英FCA、疑似LIBORの公表計画 一部ポンド・円建て取引 |      |
|                     | 12       |                                          | 3    |

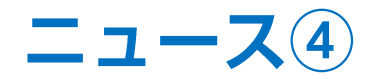

特定の日付や、配信元を絞り込んでニュースを表示することができます。

## ■ニュースの絞り込み方法①

| ⊕ =⊐−ス−覧            |          |                                        | * • • • •                             | - ⊕ -ユース一覧                                                                                                    | 🌣 🗖 × 💶 🗖 🗙     |
|---------------------|----------|----------------------------------------|---------------------------------------|----------------------------------------------------------------------------------------------------|-----------------|
| 最新100件(自動更新),全      | 配信元      | v                                      | 最終更新:17:38:41                         | 最新100件(自動更新),全配信元                                                                                                    | - 最終更新:17:38:41 |
| 日付                  | 配信元      | 件名                                     |                                       |                                                                                                    |                 |
| 2021/09/29 17:36:00 | fxwave   | 日銀、ETFを701億円買い入れ 企業支援のためのETFとJ-REITはなし | Â                                     | - 表示ニュース: ♥ 最新100件(自動更新) ○ 過去 2021/09/29 ◇                                                                                                    | Ê               |
| 2021/09/29 17:35:00 | Klug     | 日銀 ETFを701億円購入 6月21日以来                 |                                       | 配信元: 🗹 ダウ・ジョーンズ 🗹 fxwave 🗹 Klug 🗹 ロイター                                                                                                    |                 |
| 2021/09/29 17:34:00 | ダウ・ジョーンズ | DJ-英衣料クイズ、21年3月期は黒字転換 4~8月は販売回復        |                                       |                                                                                                    |                 |
| 2021/09/29 17:33:00 | fxwave   | 【指標】8月英消費者信用残高 +4億ポンド、予想 +3億ポンドほか      |                                       | 条件のクリアのK                                                                                                    | 8               |
| 2021/09/29 17:31:00 | Klug     | 英国経済指標【マネーサプライM4】                      |                                       |                                                                                                    |                 |
| 2021/09/29 17:30:16 | ロイター     | (海外規制フラッシュ)英FCA、疑似LIBORの公表計画 一部ポンド・円建  | 1111111111111111111111111111111111111 |                                                                                                    | 円建て取引           |
|                     | а.       |                                        | ▼.                                    | and a second second sec | 7               |

① 赤枠の部分をクリックします。

② 設定画面が表示されました。

※検索条件の詳細は次ページをご参照ください。

Þ

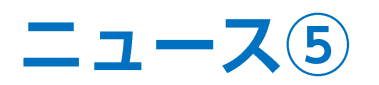

## ■ニュースの絞り込み方法② 検索条件の設定

| ♪ ニュース一覧                                                                    |                                              |                  | * = X         | 【表示ニュース】を「最新100件(自<br>「過去(日付指定)」から選択でき              | 自動更新)」 <b>、</b><br>ます。                  |
|-----------------------------------------------------------------------------|----------------------------------------------|------------------|---------------|-----------------------------------------------------|-----------------------------------------|
| 過去 2021/09/29, ダウ・ジョーンズ, ロイター<br>表示ニュース: ○ 最新100件(自動更新<br>配信元: ☑ ダウ・ジョーンズ □ | r̃) 🔮 過去 2021/09/29〜<br>fxwave 🗌 Klug 💟 ロイター | 更新 1~100件 ~      | 最終更新:17:39:25 | 「過去(日付指定)」を選択した<br>場合、日付をクリックすると<br>カレンダーが表示されますので、 | <2021年> < 9月><br>日月火水木金土<br>1 2 3 4     |
| 条件のクリア                                                                      | ОК                                           | 2年総選挙の主要争点に      | SECHV.J       | <ul><li>ニュースを表示したい日付を</li><li>クリックします。</li></ul>    | 5 6 7 8 9 10 11<br>12 13 14 15 16 17 18 |
| 2021/09/29 17:25:03                                                         | 今年の台湾の経済成長率、6%以上                             | に=財政部長           |               |                                                     | 19 20 21 22 23 24 25<br>26 27 28 29 30  |
| 2021/09/29 17:25:00 ダウ・ジョーンズ<br>2021/09/29 17:23:37 ロイター                    | DJ-世界の主要株式市場指標一覧<br>COLUMN-岸田新総裁を待ち受ける       | 総選挙と市場評価、問われる発信力 |               |                                                     |                                         |
| - i a - 30                                                                  |                                              |                  | <u> </u>      |                                                     |                                         |
|                                                                             |                                              |                  |               |                                                     | Ге Г.н                                  |
| L                                                                           |                                              |                  |               | 【配信元】を「ダウ・ジョーンズ」、「「ロイター」から選択して表示する                  | txwave」、「Klug」、<br>う事ができます。             |

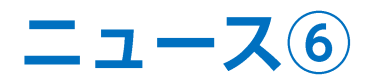

## ■ニュースの絞り込み方法③

| ニュース記事が100件にト                  | 1~100件 ~ |
|--------------------------------|----------|
| ニュースに争が100件以上<br>あろ提合け プルダウンから | 1~100件   |
| 「101件~」をクリックすると                | 101~200件 |
| 次の100件が表示できます。                 | 201~300件 |
|                                | 301~340件 |
|                                |          |

| • ニュース一覧                                      | * = ~ = = 🗙                                                        | ◆ ニュース一覧          |               |
|-----------------------------------------------|--------------------------------------------------------------------|-------------------|---------------|
| 過去 2021/09/29, ダウ・ジョーンズ, ロイター                 | 更新 1~100件 ~ 最終更新:17:39:25                                          | 過去 2021/09/29, グ  | <b>ウ・ジョ</b> − |
| 表示ニュース: 🔘 最新100件(自動更新) 🛛 🔕 過去 2021/09/29~     |                                                                    | H(t               | 87            |
| 配信元: 🗹 ダウ・ジョーンズ 🗌 fxwave 🗌 Klug 🗹 ロイター        | ■<br>■<br>■<br>■<br>■<br>■<br>■<br>■<br>■<br>■<br>■<br>■<br>■<br>■ | 2021/09/29 17:34: | 00            |
|                                               | IBORの公表計画 一部ポンド・円建て取引                                              | 2021/09/29 17:30: | 16            |
| 条件のクリア<br>OK                                  | 2年総選挙の主要争点に                                                        | 2021/09/29 17:29: | 00            |
| 2021/09/29 17:25:03 ロイター 今年の台湾の経済成長率、6%以上     | IC=財政部長                                                            | 2021/09/29 17:25: | 03 I          |
| 2021/09/29 17:25:00 グウ・ジョーンズ DJ-世界の主要株式市場指標一覧 |                                                                    | 2021/09/29 17:25: | 00            |
| 2021/09/29 17:23:37 ロイター COLUMN-岸田新総裁を待ち受ける   | 総選挙と市場評価、問われる発信力                                                   | 2021/09/29 17:23: | 37            |
| · · · · · · · · · · · · · · · · · · ·         |                                                                    |                   |               |

| ニュース一覧              |             | * • • ×                                   |
|---------------------|-------------|-------------------------------------------|
| 過去 2021/09/29, ダウ・ジ | अ-२३, वर्ग- | 更新 1~100件 > 最終更新:17:39:25                 |
| R(t                 | 記信寺         | <b>准</b> 至                                |
| 2021/09/29 17:34:00 | ダウ・ジョーンズ    | DJ-英衣料ケイズ、21年3月期は黒字転換 4~8月は販売回復           |
| 2021/09/29 17:30:16 | በ / ቃ –     | (海外規制フラッシュ)英FCA、疑似LIBORの公表計画 一部ポンド・円建て取引  |
| 2021/09/29 17:29:00 | ダウ・ジョーンズ    | DJ-【市場の声】 豪住宅価格の高騰、22年総選挙の主要争点に           |
| 2021/09/29 17:25:03 | ロイター        | 今年の台湾の経済成長率、6%以上に=財政部長                    |
| 2021/09/29 17:25:00 | ダウ・ジョーンズ    | DJ-世界の主要株式市場指標一覧                          |
| 2021/09/29 17:23:37 | ロイター        | COLUMN-岸田新総裁を待ち受ける総選挙と市場評価、問われる発信力        |
|                     |             | la an an an an an an an an an an an an an |

③ 絞り込み条件を設定したら、【OK】ボタンをクリックします。

④ 絞り込んだ条件で、ニュースが表示されました。

※検索条件を初期状態に戻したい場合は、検索条件の設定画面で 【条件のクリア】ボタンをクリックし、【OK】ボタンをクリックします。

Þ.

# 困った時は…

当社に対するご意見・ご質問・ご要望などがございましたら、下記の連絡先にて、お気軽にご連絡ください。

# ▶電話でのお問い合わせ

0120-63-0727(フリーダイヤル)

06-6534-0708

(お客様からのご意見、ご要望にお応えできるように、お電話を録音させていただくことがあります。)

# ▶FAXでのお問い合わせ

0120-34-0709 (フリーダイヤル) 06-6534-0709

# ▶E-mailでのお問い合わせ

E-mail: info@hirose-fx.co.jp

# ▶お問い合わせフォームでのお問い合わせ

https://hirose-fx.co.jp/form/contact/